### 太陽光発電用パワーコンディショナ

# 自家消費ユニット 初期設定ガイド

#### <sup>製品型名</sup> PV-WATCH-SC1-LAN-U

#### 🔾 事前にチェックしましょう 自家消費ユニットの設置が完了していますか? →完了していない場合は、別冊の『自家消費ユニット設置ガイド』 通信設定 を参照してください。 通信ID 通信方式 В パワーコンディショナ本体の通信設定が完了していますか? 状態 通信中 確認方法 パワーコンディショナ本体を開けると LCD 操作パネルがあります。 ESC ENT 操作パネルの「▼」「▲」「ENT」ボタンを操作して画面を 切り替えてください。 「メニュー」⇒「設定」⇒「通信設定」 ● 通信 ID が割り振られている 2 通信方式が「B」になっている →完了していない場合は、操作パネルのボタンで設定してください。

このガイドでは、自家消費ユニットを設置した後の初期設 定について説明しています。 詳しくは取扱説明書をご覧ください。

- ・装置の設定を始める前に、本書をよくお 読みください。
- ・正しく安全にお使いいただくため、操作 または保守を行う前に必ず各機器の「取 扱説明書」本編および安全上の注意事項 をよくお読みください。
- ・本装置(装置本体、ソフトウェア)の改造 はしないでください。改造によって起きた 事故および本装置の損傷につきましては 一切の責任を負いません。

| 必要な準   | 準備・作業の流  | h | <br>2  |
|--------|----------|---|--------|
| STEP 1 | 初回接続     |   | <br>5  |
| STEP 2 | ログイン     |   | <br>7  |
| STEP 3 | ネットワーク設; | 定 | <br>8  |
| STEP 4 | 機能設定     |   | <br>10 |

ShinDengen

## 必要な準備・作業の流れ

作業前に「必要な準備」を行い、「作業の流れ」を把握してください。

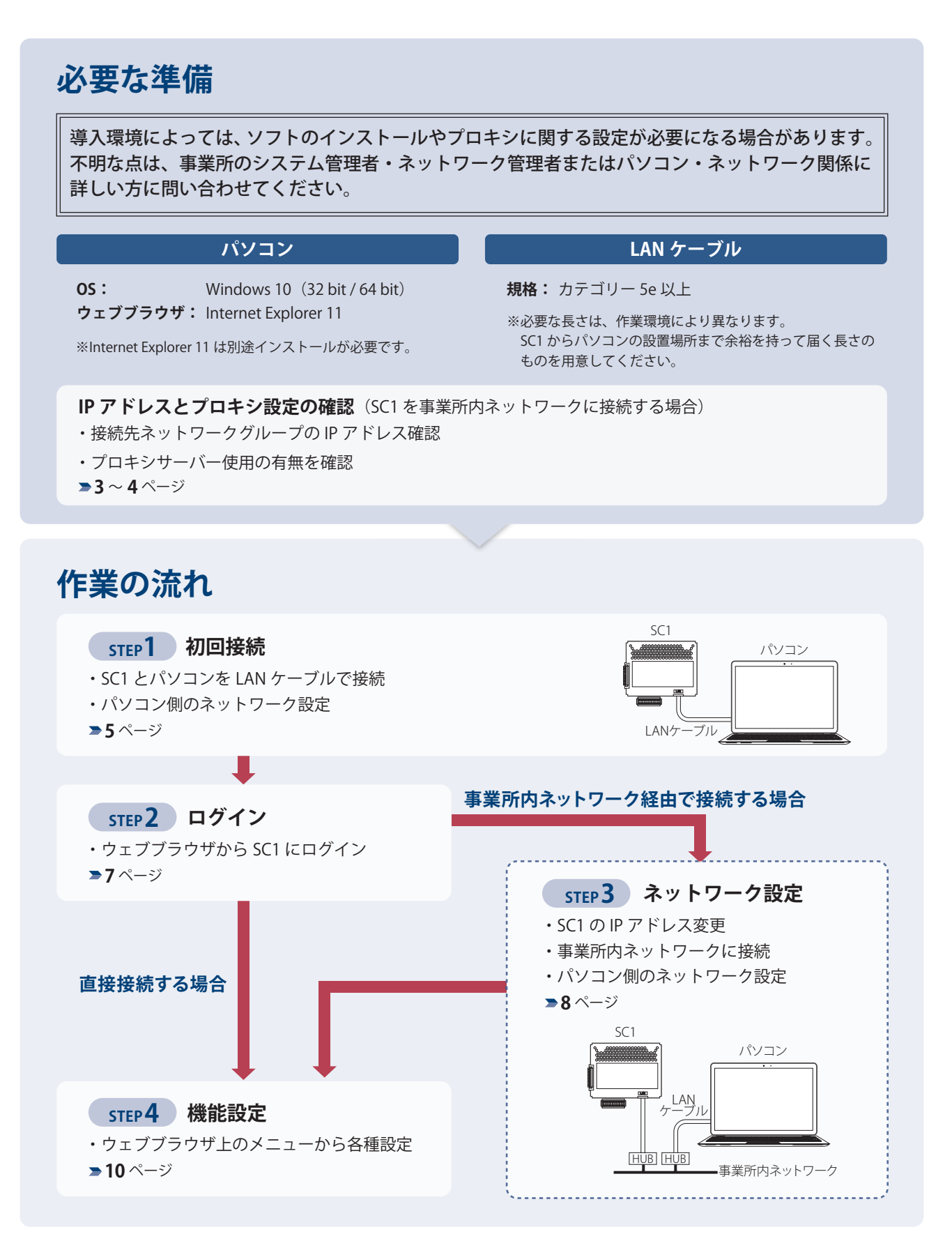

### IP アドレスの確認 (事業所内ネットワークに接続する場合)

事業所内ネットワークに接続するときに、接続先の IP アドレスが必要になります。 以下の手順に従って、必要な情報の確認と記録を行ってください。

#### 🗏 МЕМО

ネットワーク設定には高度な知識が必要です。不明な点は、事業所のシステム管理者・ネットワーク管理者またはパソコン・ ネットワーク関係に詳しい方に問い合わせてください。

- 事業所内ネットワークに接続されているパソコンで、〔スタート〕メニュー⇒〔
   ⇒〔ネットワークとインターネット〕を開きます。
- 2 〔状態〕⇒〔ネットワーク設定の変更〕の〔アダプターのオプションを変更する〕を開きます。
- 3 接続されているネットワーク名を確認します。
- 4 右クリックして〔状態〕を開きます。
- 5 〔詳細〕をクリックし IPv4 アドレスと IPv4 サブネッ トマスクを記録しておきます。

| λ | 櫩   | 1 |  |
|---|-----|---|--|
| ハ | 、们閑 |   |  |

| IPv4 アドレス     |  |
|---------------|--|
| IPv4 サブネットマスク |  |

|          | * 个 🔮 « ネットワークと… » ネット?                                                | 7-7接続) 🗸 🖓                                      |           | 診断(1)                              |
|----------|------------------------------------------------------------------------|-------------------------------------------------|-----------|------------------------------------|
| 整理 ▼     | このネットワークデバイスを無効にする                                                     | この接続を診断する »                                     | •         | ブリッジ接続(G)                          |
| <b>5</b> | Bluetooth ネットワーク接続<br>接続されていません<br>Bluetooth Device (Personal Area     | fortissl<br>切断<br>PPPoP WAN Adapter             | <b>\$</b> | ショートカットの作成(S)<br>削除(D)<br>名前の変更(M) |
| <b>.</b> | Wi-Fi<br>接続されていません<br>Intel(R) Wireless-AC 9560 160MHz                 | イーサネット<br>Intel(R) Ethernet Connection          | (6)  2    | プロパティ(R)                           |
| <b>.</b> | イーサネット 2<br>ネットワーク ケーブルが接続されていま<br>Fortinet Virtual Ethernet Adapter ( | イーサネット 3<br>無効<br>Fortinet SSL VPN Virtual Ethe | met       |                                    |

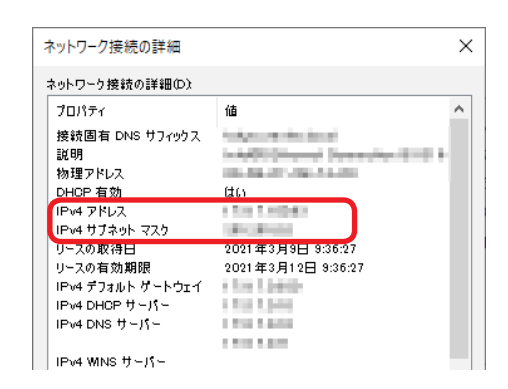

### プロキシ設定の確認 (事業所内ネットワークに接続する場合)

事業所内ネットワークでプロキシが設定されているかどうかを確認します。 設定されている場合は、SC1 がネットワーク内で通信できるよう、設定を変更する必要があります。

#### 🗏 МЕМО

プロキシの設定には高度な知識が必要です。不明な点は、事業所のシステム管理者・ネットワーク管理者またはプロキシの設定を行った方に問い合わせてください。

- 事業所内ネットワークに接続されているパソコンで、〔スタート〕メニュー⇒〔
   ⇒〔ネットワークとインターネット〕を開きます。
- 2 〔プロキシ〕⇒〔手動プロキシ セットアップ〕の項 目を確認します。
- 3 〔プロキシサーバーを使う〕がオフの場合: 何も変更する必要はありません。そのままウインド ウを閉じます。

〔プロキシサーバーを使う〕がオンの場合: オフに変更してください。 (設定作業後に、〔プロキシサーバーを使う〕をオン に戻してください。)

| ÷    | 設定           | ×                                                             |
|------|--------------|---------------------------------------------------------------|
| ŵ    | <i>ћ-</i> Ц  | プロキシ                                                          |
| 19   | 定の検索         | 手動プロキシ セットアップ                                                 |
| ネッ   | トワークとインターネット | イーサネットまたは Wi-Fi 接続にプロキン サーバーを使います。これらの設定は、VPN<br>接続には適用されません。 |
| 9    | 状態           | プロキシ サーバーを使う                                                  |
| á    | Wi-Fi        | € #7                                                          |
| P    | イーサネット       | 7ドレス ボート                                                      |
| 8    | ダイヤルアップ      | 次のエントリで始まるアドレス以外にプロキシサーバーを使います。エントリを区切るに<br>けならコワントルを使います。    |
| slo. | VPN          |                                                               |
| Þ    | 機内モード        |                                                               |
| 40   | モバイル ホットスポット | □ ローカル (イントラネット) のアドレスにはプロキシ サーバーを使わない                        |
| 9    | データ使用状況      | 保存                                                            |
| ⊕    | J049         |                                                               |
|      |              | ヘルフを表示<br>フィードバックの送信                                          |
|      |              |                                                               |

外部ネットワーク(事業所内ネットワークやインターネット)に接続せず、独立したネットワークとして運用する場合の手順です。事業所内ネットワークに接続する場合も、初期に行う手順としては共通となります。

### パソコンの IP アドレス変更

STEP

SC1の設定を行うために、まずパソコンをLANケーブルで直接接続して通信を確立します。

初回接続

**1** SC1 とパソコンを LAN ケーブルで接続します。

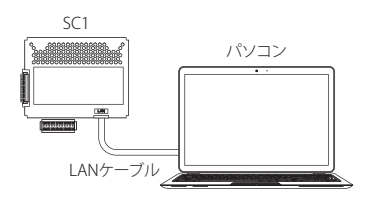

- 2 〔スタート〕メニュー⇒〔 $\{\circ,\circ\}$ 設定〕⇒〔ネットワークとインターネット〕を開きます。
- 3 〔状態〕⇒〔ネットワーク設定の変更〕の〔アダプターのオプションを変更する〕を開きます。
- 接続されているネットワーク名を確認し、右クリックして〔プロパティ〕を開きます。

**MEMO** 初めて接続したときは、〔識別されていないネットワーク〕と表示されています。

5 〔インターネット プロトコル バージョン4(TCP/ IPv4)〕を選択し、〔プロパティ〕を開きます。

|         | <ul> <li>         か</li></ul>                                                 | 7-7接続) V ひ 🔎                                    |          | 診断(1)                              |
|---------|-------------------------------------------------------------------------------|-------------------------------------------------|----------|------------------------------------|
| 整理▼     | このネットワーク デバイスを無効にする                                                           | この接続を診断する »                                     | ۹        | ブリッジ接続(G)                          |
| *       | Bluetooth ネットワーク接続<br>接続されていません<br>Bluetooth Device (Personal Area            | fortissl<br>切断<br>PPPoP WAN Adapter             | •        | ショートカットの作成(S)<br>削除(D)<br>名前の変更(M) |
| <u></u> | Wi-Fi<br>接続されていません<br>Intel(R) Wireless-AC 9560 160MHz                        | 1ーサネット<br>Intel(R) Ethernet Connection          | (6) 12., | プロパティ(R)                           |
| N.      | <b>イーサネット 2</b><br>ネットワーク ケーブルが接続されていま<br>Fortinet Virtual Ethernet Adapter ( | イーサネット 3<br>単効<br>Fortinet SSL VPN Virtual Ethe | met      |                                    |

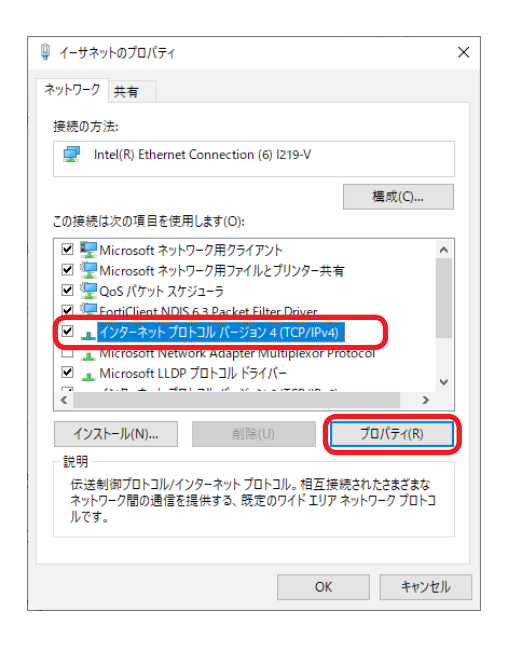

6 〔次の IP アドレスを使う〕にチェックが入っている場合: 元の値をメモしておきます。後で事業所内ネットワークに戻すときに必要です。

【記入欄】 🦯

| IPアドレス      |  |
|-------------|--|
| サブネットマスク    |  |
| デフォルトゲートウェイ |  |

[IP アドレスを自動的に取得する] にチェックが入っている場合:

〔次の IP アドレスを使う〕にチェックを入れ、手順 7 に進みます。

7 IP アドレス欄に下記の値を入力し〔OK〕をクリック します。

IP アドレス: 192.168.1.255

サブネットマスク:255.255.255.0

【SC1の初期設定】

| IP アドレス  | 192.168.1.100 |
|----------|---------------|
| サブネットマスク | 255.255.255.0 |

| インターネット プロトコル バージョン 4 (TCP/IP                                                                        | v4)のプロパティ                       | × |  |  |
|----------------------------------------------------------------------------------------------------|---------------------------------|---|--|--|
| 全般                                                                                                   |                                 |   |  |  |
| ネットワークでこの機能がサポートされている場合は、IP 設定を自動的に取得することがで<br>きます。サポートされていない場合は、ネットワーク管理者に適切な IP 設定を問い合わせて<br>ください。 |                                 |   |  |  |
| ○ IP アドレスを自動的に取得する( <u>○</u> )                                                                       |                                 |   |  |  |
| - ④ 次の IP アドレスを使う( <u>S</u> ):                                                                       |                                 |   |  |  |
| IP アドレス( <u>I</u> ):                                                                                 | $100\times10\times100\times100$ |   |  |  |
| サブネット マスク( <u>U</u> ):                                                                               | 201.001.001.00                  |   |  |  |
| デフォルト ゲートウエイ( <u>D</u> ):                                                                            |                                 |   |  |  |
| DNIS サーバーのフドレフを自動的に取得する(P)                                                                           |                                 |   |  |  |

| インターネット プロトコル バージョン 4 (TCP/IPv4)の                           | プロパティ             |              |                 | ×                |
|-------------------------------------------------------------|-------------------|--------------|-----------------|------------------|
| 全般                                                          |                   |              |                 |                  |
| ネットワークでこの機能がサポートされている場ま<br>きます。サポートされていない場合は、ネットワー<br>ください。 | 合は、IP 設り<br>ク管理者に | Eを自動<br>適切なI | 的に取得<br>IP 設定を開 | することがで<br>問い合わせて |
| ○ IP アドレスを自動的に取得する(O)                                       |                   |              |                 | ר                |
| - 💿 次の IP アドレスを使う(S):                                       |                   |              |                 |                  |
| IP アドレス(I):                                                 |                   |              |                 |                  |
| サブネット マスク(U):                                               |                   |              |                 |                  |
| デフォルト ゲートウェイ(D):                                            |                   | 1            | 1.              |                  |
| ○ DNS サーバーのアドレスを自動的に取得                                      | する(B)             |              |                 |                  |
| ● 次の DNS サーバーのアドレスを使う(E):                                   |                   |              |                 |                  |
| 優先 DNS サーバー(P):                                             |                   |              |                 |                  |
| 代替 DNS サーバー(A):                                             |                   |              |                 |                  |
| □終了時に設定を検証する(L)                                             |                   |              | 詳細書             | 9定(V)            |
|                                                             |                   | OK           |                 | キャンセル            |

SC1の状態監視や各種設定は、ウェブブラウザから SC1 にアクセスして行います。

ログイン

### 初回ログイン

STEP 2

Н мемо

 ウェブブラウザ(Internet Explorer 11)を起動し、 URL 欄に SC1 の IP アドレスを入力します。 (初期値:https://192.168.1.100)

| かえ | 表示される  | ことがあります。 | その場合は、 | 〔詳細〕⇒  | しWeb ページへ権   |
|----|--------|----------|--------|--------|--------------|
| 動  | (非推奨)〕 | をクリックして  | コグイン画面 | こ進んでくナ | <b>ごさい</b> 。 |
|    |        |          |        |        |              |

URL 欄に入力後、『このサイトは安全ではありません』という証明書エラー

 ユーザ名とパスワードを入力し、〔OK〕をクリック します。

各種設定を行うときは、ユーザ名『mainte』でログ インしてください。

| ユーザ名   | デフォルトパスワード |
|--------|------------|
| mainte | 2222       |

3 初回ログイン後は、基本情報設定画面が表示されます。 必要に応じ、各項目の記入と変更を行ってください。

### Н мемо

各項目の詳細については、『自家消費ユニット 取扱説明書 WEB 操作編 PV-WATCH-SC1-LAN-U』を参照してください。

初回の接続に関する設定はここで終了です。

SC1 を事業所内ネットワークに接続しない場合は、STEP 4 に進んでください。 事業所内ネットワークに接続する場合は、接続設定を行います。STEP 3 に進んでください。

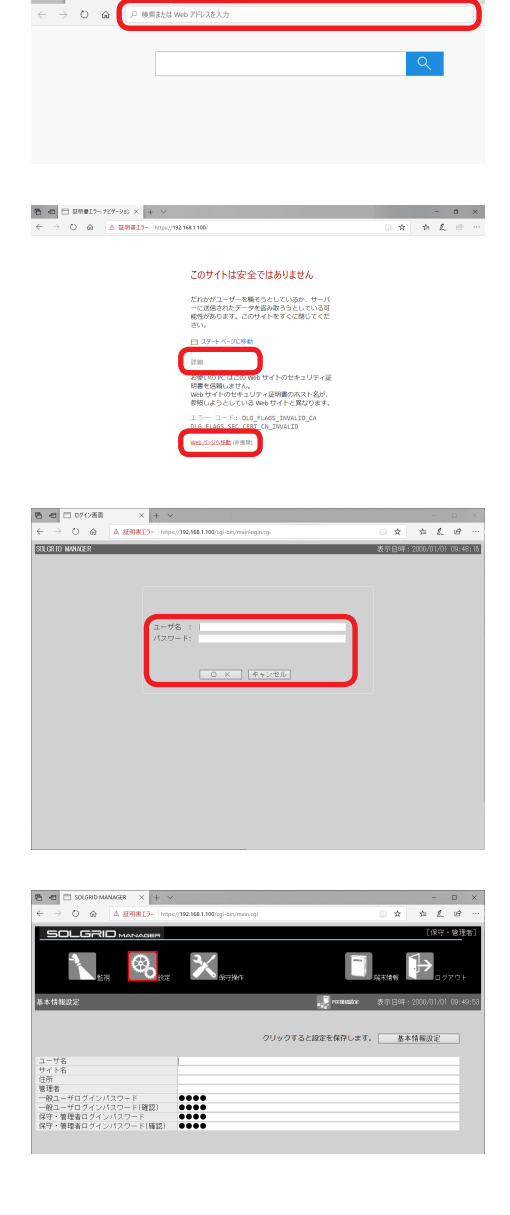

ネットワーク設定

SC1 を事業所内ネットワークで通信できるようにするには、SC1 とパソコンの IP アドレスを事業所内ネットワークグループのものに合わせる必要があります。

### SC1 の IP アドレス変更

### Н МЕМО

ネットワーク設定には高度な知識が必要です。不明な点は、事業所のシステム管理者・ネットワーク管理者またはパソコン・ ネットワーク関係に詳しい方に問い合わせてください。

- SC1 とパソコンを直接接続している状態で、 ウェブブラウザから SC1 にログインします。
   (>7ページ)
- 2 〔設定〕⇒〔ネットワーク設定〕を開きます。
- 3 SC1 用の事業所内ネットワーク内 IP アドレスを決めます。 セグメント3までの数値(A、B、C)は事業所内ネットワークの数値と一致させる必要があります。セグメント4の数値(\*)は、0~255までの任意の数字を選択できます。

| AAA.BBB.CCC     | <b>***</b> | ネットワーク内の<br>他の端末と重複しない |
|-----------------|------------|------------------------|
|                 |            | 0~255 までの任意の           |
| 事業所内ネットワークと同じ数字 |            | 数字                     |

【ローカルネットワーク設定に入力する値の記入欄】 🖊

| IPアドレス   |                    |
|----------|--------------------|
| サブネットマスク | (事業所内ネットワークの数値と同じ) |

4 手順3で決めた数値をそれぞれ〔IPアドレス〕と〔サ ブネットマスク〕に入力します。

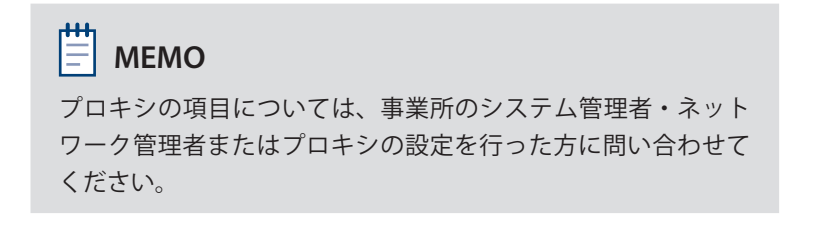

|                                | 1#T5   https://10   | 160 1 100 (ani bin (m. |              |     |
|--------------------------------|---------------------|------------------------|--------------|-----|
|                                | 1音エノー   https://19. | 2.108.1.100/cgi-bin/ma | iin.cgi      |     |
| 「「「「「」」                        | ·····〇<br>設定        | 保守操作                   |              |     |
|                                |                     |                        |              |     |
| ネットワーク設定                       |                     | R venu                 | s Solarサーバ酸定 | *   |
|                                |                     |                        |              |     |
|                                |                     |                        |              | =0. |
|                                |                     |                        | 20929        | ると訪 |
| ローカルネットワーク設定                   | 102 160 1 1         | 00                     |              |     |
| サブナ … トラフク                     | 255, 255, 255       | 00                     |              |     |
| - ツンホッドマスノ<br>- ポフェルトゲートウェイスド! | .7                  |                        |              |     |
| クラオルドク ドンエイノドC<br>優先DNSサーバアドレフ | 8888                |                        |              |     |
| 代材NNSサーバアドレス                   | 0.0.0.0             |                        |              |     |
|                                |                     |                        |              |     |
| プロキシ設定                         |                     |                        |              |     |
| プロキシ対応                         | ●なし                 | ○あり                    |              |     |
| プロキシサーバアドレス                    |                     |                        |              |     |
| ポート                            |                     |                        |              |     |
| 22 SE                          | ●なし                 | (あり)                   |              |     |
| ユーザ名                           |                     |                        |              |     |
| 1120-K                         |                     |                        |              |     |

5 〔ネットワーク設定〕をクリックし、設定を保存します。

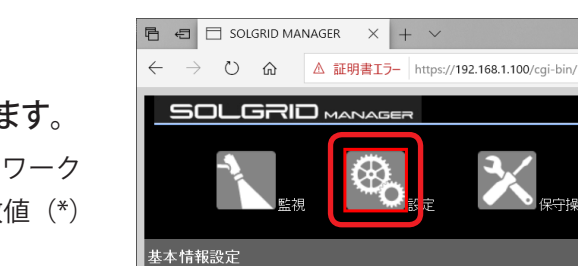

LANケーブル

パソコン

IP アドレス・サブネットマスク・デフォルトゲートウェイの値を変更すると、SC1 が再起動します。

### パソコン側の IP アドレス変更

 事業所内ネットワークのネットワークハブまたは ルータと SC1 を接続します。

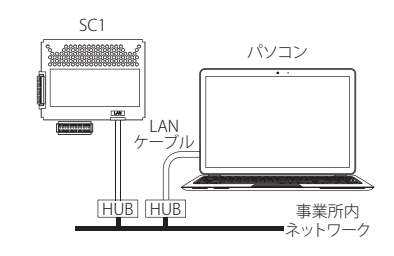

- 設定に使用したパソコンを事業所内ネットワークに 接続します。
- パソコンの IP アドレスを、事業所内ネットワークの 設定に合わせます。

5ページ【SC1のIPアドレス設定】の手順1~6に沿って 操作します。

ここで入力する IP アドレスは、事業所のネットワーク管理者 にお問い合わせください。

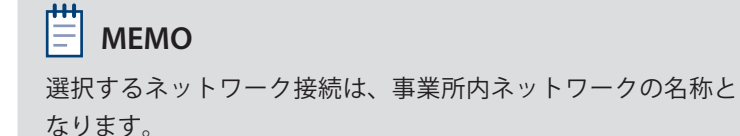

4 事業所内ネットワークでプロキシサーバーが設定されている場合は、プロキシ除外設定に SC1 の IP アドレスを追加します。

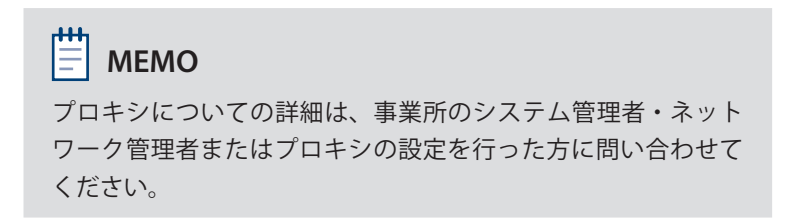

5 ウェブブラウザ (Internet Explorer 11)の URL 欄に8ページ【SC1のIPアドレス変更】で決めた SC1用のIPアドレスを入力し、SC1にログインできることを確認します。

(例:https://192.168.1.100)

| インターネ                | ット プロトコル バージョン 4 (TCP/                  | 'IPv4)のプロパティ                                        | ×         |
|----------------------|-----------------------------------------|-----------------------------------------------------|-----------|
| 全般                   | 代替の構成                                   |                                                     |           |
| ネットワ<br>きます。<br>ください | ークでこの機能がサポートされて<br>サポートされていない場合は、ネ<br>。 | いる場合は、IP 設定を自動的に取得することが<br>・ットワーク管理者に適切な IP 設定を問い合わ | がで<br>しせて |
| 0                    | アドレスを自動的に取得する((                         | )                                                   |           |
| -03                  | マの IP アドレスを使う(S): ―                     |                                                     |           |
| 18.<br>Ut            | ・Fレス(I):<br>ネット マスク(U):                 |                                                     |           |
| 77                   | オルト ゲートウェイ(D):                          |                                                     |           |
| 0                    | PNS サーバーのアドレスを自動的                       | に取得する(B)                                            |           |
| 02                   | Rの DNS サーバーのアドレスを使                      | δ(E):                                               |           |
| 優5                   | も DNS サーバー(P):                          | and the second second                               |           |
| 代刊                   | 春 DNS サー/(ー(A):                         |                                                     |           |
|                      | 終了時に設定を検証する(L)                          | 詳細設定(V).                                            |           |
|                      |                                         | ОК <i>キ</i> ャン                                      | セル        |

| る 🐵 📾 新しいタブ                               | X + Y |
|-------------------------------------------|-------|
| $\leftrightarrow \rightarrow$ O $\otimes$ |       |
|                                           |       |
|                                           | Q     |
|                                           |       |
|                                           |       |
|                                           |       |
|                                           |       |
|                                           |       |

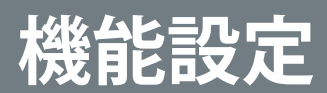

ウェブブラウザから SC1 にアクセスし、様々な機能の設定を行うことができます。

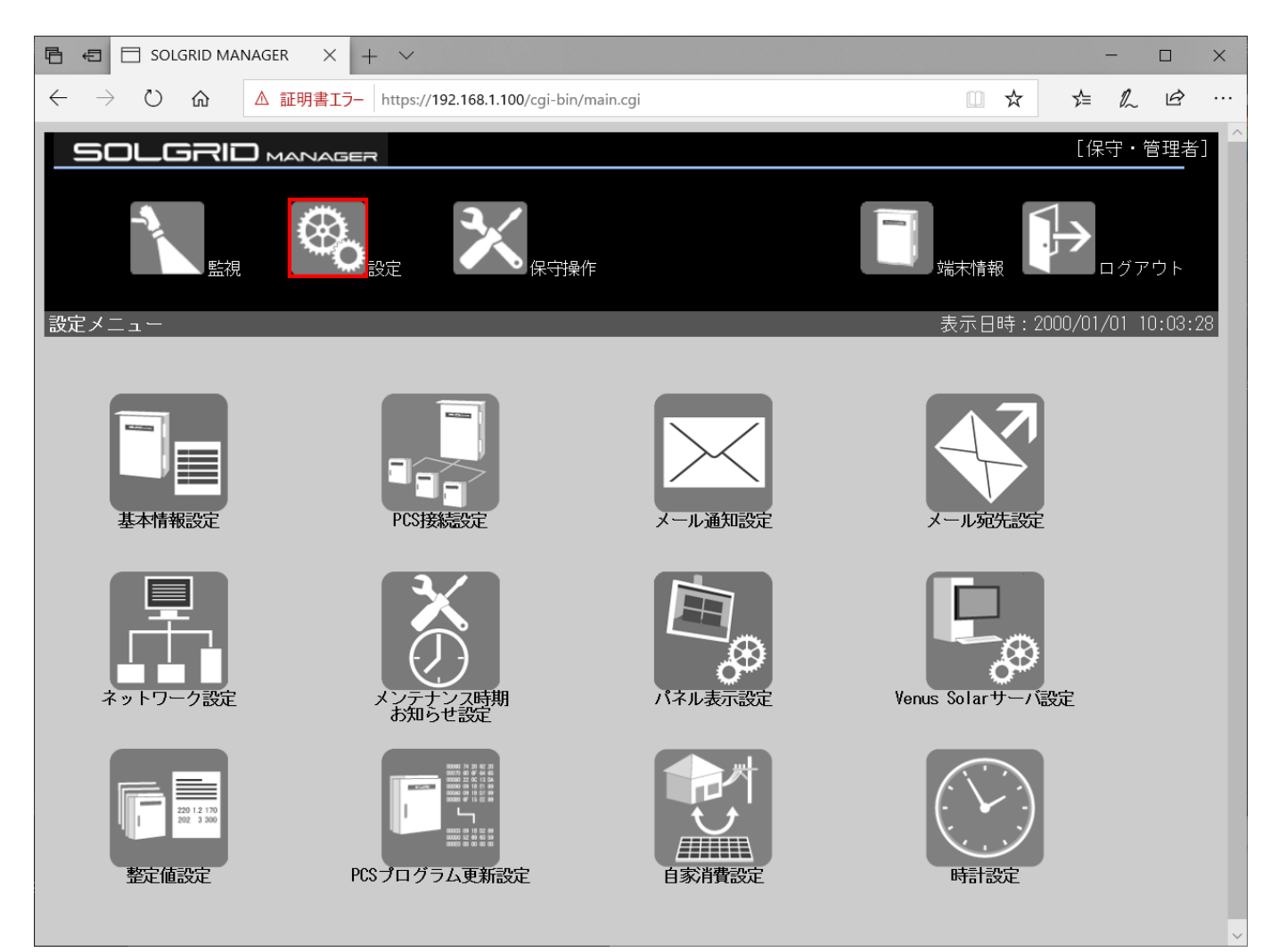

SC1 にログイン後、以下の初期設定を行ってください。

設定メニュー内のその他項目については、別冊『自家消費ユニット 取扱説明書 WEB 操作編』または『負荷追従機 能 導入ガイド』で詳細を説明しています。

|  | 初期設定     | 設定内容                         | 参照先                     |
|--|----------|------------------------------|-------------------------|
|  | 基本情報設定   | 設置サイトの名称や住所、一般ユーザおよ          | 『自家消費ユニット 取扱説明書 WEB 操   |
|  |          | び管理者パスワードを設定・変更すること          | 作編』⇒『3.5.2. 基本情報設定画面』   |
|  |          | ができます。                       |                         |
|  | PCS 接続設定 | PCS(パワーコンディショナ)の接続先や         | 『自家消費ユニット 取扱説明書 WEB 操   |
|  |          | 台数などの情報を設定することができます。         | 作編』⇒『3.5.3.PCS 接続設定画面』  |
|  | ネットワーク設定 | IP アドレスやプロキシ、メールサーバ、ク        | 『自家消費ユニット 取扱説明書 WEB 操   |
|  |          | ラウド(Venus Solar サーバ)など、SC1 と | 作編』⇒『3.5.6. ネットワーク設定画面』 |
|  |          | の通信やインターネット接続に関連する設          |                         |
|  |          | 定を変更します。                     |                         |

### SC1の設定メニューと機能

### パネル表示機能を使う

#### ロビーなどに発電グラフを表示する

💩 パネル表示設定

▶ 『自家消費ユニット 取扱説明書 WEB 操作編』⇒『3.5.8. パネル表示設定画面』

#### 負荷追従機能を使う

#### 発電システムの逆潮流を防ぐ

整定值設定

▶『負荷追従機能 導入ガイド』⇒第3章『設置・設定』⇒『5. 自家消費ユニットの設定』

自家消費設定

▶『負荷追従機能 導入ガイド』⇒第3章『設置・設定』⇒『5. 自家消費ユニットの設定』

### メール機能を使う

#### 発電実績やトラブルをお知らせする

🖂 メール通知設定

▶『自家消費ユニット 取扱説明書 WEB 操作編』⇒『3.5.4. メール通知設定画面』

メール宛先設定

▶『自家消費ユニット 取扱説明書 WEB 操作編』⇒『3.5.5. メール宛先設定画面』

👌 メンテナンス時期お知らせ設定

▶『自家消費ユニット 取扱説明書 WEB 操作編』⇒『3.5.7. メンテナンス時期お知らせ設定画面』

#### クラウド監視機能を使う

#### 遠隔で発電状況をモニタリングする

🌄 Venus Solar サーバ設定

▶『自家消費ユニット 取扱説明書 WEB 操作編』⇒『3.5.9. Venus Solar サーバ設定画面』

#### PCS 接続設定⇒発電所区画設定

▶『自家消費ユニット 取扱説明書 WEB 操作編』⇒『3.5.3.PCS 接続設定画面』

### 新電元工業株式会社

#### https://www.shindengen.co.jp/

| 本社    | 〒100-0004 東京都千代田区大手町2-2-1(新大手町ビル)<br>TEL:03-3279-4431(代表)  |
|-------|------------------------------------------------------------|
| 朝霞事業所 | 〒351-8503 埼玉県朝霞市幸町3-14-1<br>TEL:048-483-5311(代表)           |
| 大阪支店  | 〒542-0081 大阪市中央区南船場2-3-2(南船場ハートビル)<br>TEL:06-6264-7770(代表) |
| 名古屋支店 | 〒460-0003 名古屋市中区錦1-19-24(名古屋第一ビル)<br>TEL: 052-221-1361(代表) |

#### お問い合わせ先

#### お客様相談窓口 00120-055-595

受付時間9:00~12:00及び13:00~17:00 (土・日・祝祭日及び当社休業日は除きます。)

お問い合わせ先

#### ▲ 本書の取り扱いに関する注意事項

- ・本書の著作権は、新電元工業株式会社(以下、弊社)に帰属します。
- 本書の411年頃は、新電ルニ業体は広社(以下、井山・に加高しる少。 ・正しく安全にお使いいただくため、さ使用の前に必ず各機器の取扱説明書をお読みください。 ・本書は、自家消費ユニットを設置した後の初期設定に関する説明補助を目的としており、そ
- ・本書に記載する説明内容は一例です。ご使用になる機器や施設によっては、適切な設定方法
- が異なる場合があります。例に適合しないご使用環境については、弊社ではご案内いたしか ねますのでご了承ください。

- ・本書の内容は、お断りなしに変更することがありますのでで了承ください。 ・本書に記載するイラストは、実物の外観と多少異なります。 ・Windows、Internet Explorerは、米国Microsoft Corporationの米国およびその他の国にお ける登録商標または商標です。